## Посещавате сайта на изложението Масhtech & Innotech EXPO

## Избирате Купи билет

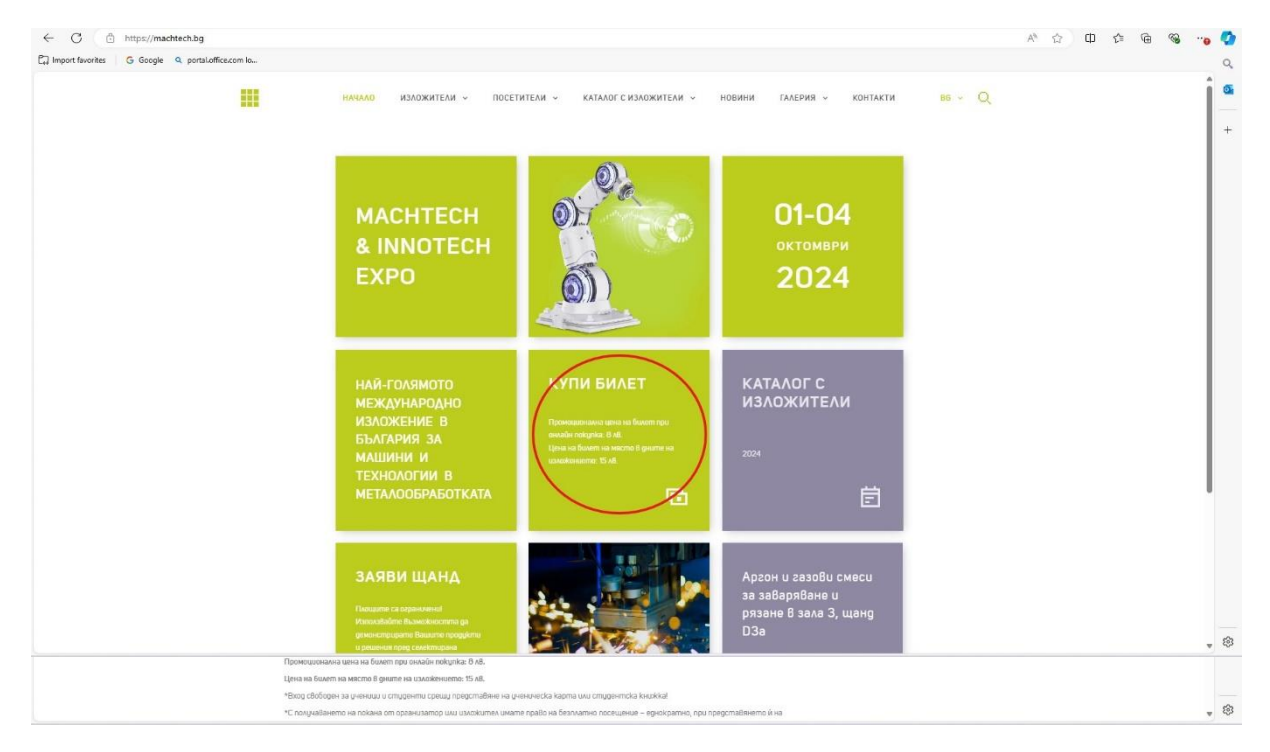

Отваря Ви се този прозорец. Тук отново избирате КУПИ БИЛЕТ

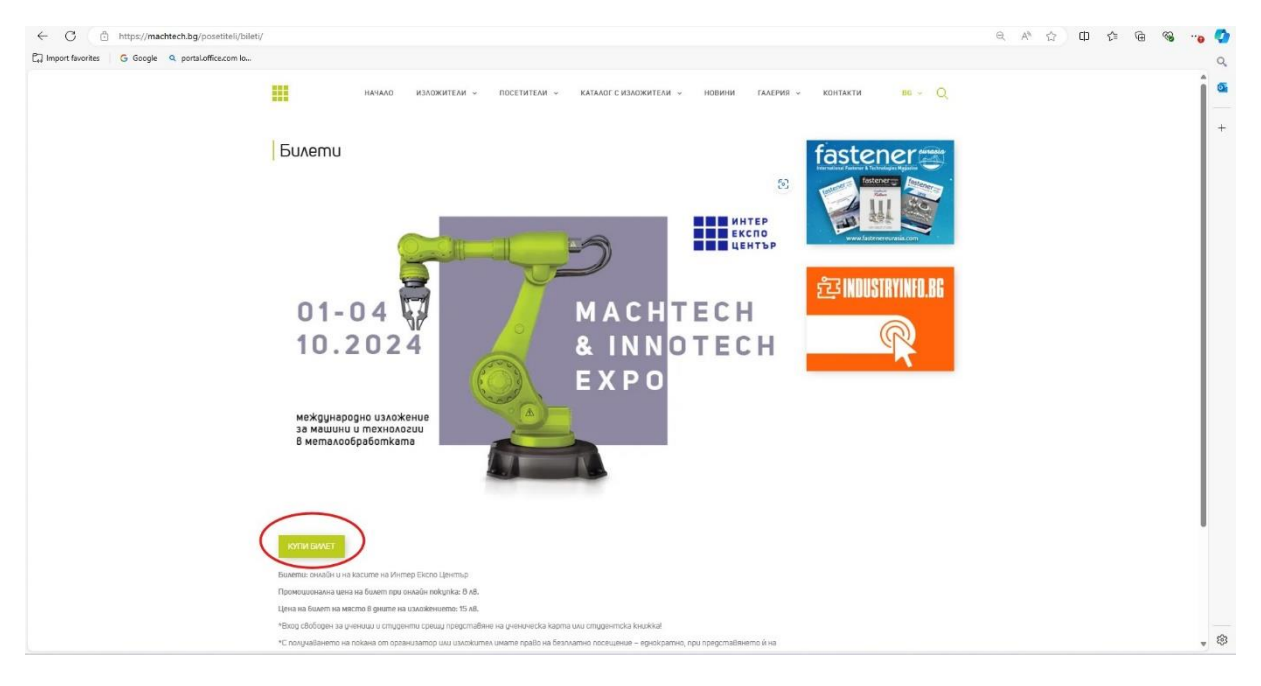

Отваря се прозорец и пак избирате КУПИ.

| K  https://iec.urboapp.com/bg/e17289-machtech-202 linport fevorites G Google Q portsLoff(ec.com la | 6#                                                                      |                                          |                                         | PA & D                   | t* 🖻 👒 🐾 🚺 |
|----------------------------------------------------------------------------------------------------|-------------------------------------------------------------------------|------------------------------------------|-----------------------------------------|--------------------------|------------|
| ИНТЕР                                                                                              |                                                                         |                                          |                                         | Вход Регистрация ВG ∽    | BGN ∽ 1 ≤  |
| 📾 » София » Интер Експо Център - Събития » Гл                                                      | авни събития » MACHTECH & INNOTECH EXP                                  | O 2024                                   |                                         |                          |            |
| MACHTECH & INNO                                                                                    | TECH EXPO 202                                                           | 4                                        |                                         |                          |            |
| Q Hoato Taposee                                                                                    | 8                                                                       | <b>6</b>                                 | интер<br>експо<br>център                |                          |            |
|                                                                                                    | 01-04                                                                   | MACHTE<br>& INNOT<br>EXPO                | ЕСН<br>ГЕСН                             | нократно посещение в ден |            |
|                                                                                                    | международно изложение<br>за машини и технологии<br>В металообработката |                                          | Элокация: Интер                         | РЕКСПО Център            |            |
|                                                                                                    | ОПИСАНИЕ<br>МАСНТЕСН & INNOTECH EXPO 2024 е най-года                    | амото специализирано издожение в Българи | ия за машении и технологии в металообоа | ботката                  | * 8        |

Следващата стъпка е да си направите РЕГИСТРАЦИЯ.

| C C https://iecurboapp.com//<br>En Import favorites G Google Q portsloffic | bg/e17289-machtach-2024/entrance<br>accom Io                                          | _                                                       |        | ₽ 1<br>Вход Рег      | 사 ☆ 印 슏 여 영 ··•• 《<br>истрыция BG × BGN × |
|----------------------------------------------------------------------------|---------------------------------------------------------------------------------------|---------------------------------------------------------|--------|----------------------|-------------------------------------------|
| ■■ ЦЕНТЪР                                                                  | MACHTECH & INNOTECH EXPO 2024                                                         |                                                         | -      | Вашите билети        | +                                         |
| ao 15pcase                                                                 | ИЗБЕРЕТЕ БРОЙ                                                                         |                                                         |        | Нама добавени билети |                                           |
| a<br>A                                                                     | • Стандартен                                                                          | 8 ле                                                    | ⊙ 0 ⊕  |                      |                                           |
|                                                                            | ВХОД Мола, добавете Вашите данни<br>регистриран потребител!<br>Вкод Регистрация Плати | . За да ползвате код за отстъпка, трябва ,<br>като кост | да сте |                      |                                           |
|                                                                            |                                                                                       |                                                         |        | 1                    | . 8                                       |

Попълвате исканите данни и натискате бутон РЕГИСТРАЦИЯ.

| Вход Регистрация Плати като гост                                                                                                    | Вашите билети                                                                                                    |                               |
|----------------------------------------------------------------------------------------------------|----------------------------------------------------------------------------------------------------|-------------------------------|
|                                                                                                    | Budume ouvernu                                                                                                    |                               |
| Vlue                                                                                                    | Няма добавени билети                                                                                                    |                               |
| Фамилия                                                                                                    |                                                                                                    |                               |
| E-mail                                                                                                    |                                                                                                    |                               |
| +359000000000                                                                                                    |                                                                                                    | 1                             |
| Паролата трябва да съдържа минимум 6 символа - големи, малки букви, цифри и<br>символ                                                                                                    |                                                                                                    |                               |
| Повторете паролата                                                                                                    |                                                                                                    |                               |
| С натискането върху бутона Регистрация или Плати като гост, се съгласявате<br>с нашите Правила и условия за ползване<br>Научете как събиране, исползване и споделяме вашите данни в нашата<br>Политика за поверителност<br>Как използване бисквитки и подобни технологии в нашата<br>Политика за кумита |                                                                                                    |                               |
| R PETHCTPALIKS                                                                                                    |                                                                                                    | I                             |
|                                                                                                    |                                                                                                    | Начало 🛪                      |
|                                                                                                    | Икв       Фамлии       E-mail       -35500000000       -35500000000       Партолата трябва да съдържа миникијум б симпола - големи, малки букви, цифри и символа       -0.5500000000       Партолата трябва да съдържа миникијум б симпола - големи, малки букви, цифри и символа | Има       Вамилия       Email |

Мисля, че на посочения имейл ще получите съобщение за регистрацията.

След като вече имате активна регистрация вече може да закупите безплатните билети. С един имейл може да закупите до 10 бр. билети за свободен вход. Ако желаете да генерирате още билети трябва нова регистрация с нов имейл.

| ← C 🖄 https://iec.urboapp.com/               | bg/e17289-machtech-2024/entrance                                                                          | ମ ନ ଜ କ କେ 😼 🖓                                                                                                    |
|----------------------------------------------|----------------------------------------------------------------------------------------------------|----------------------------------------------------------------------------------------------------|
| 🛱 Import favorites 🛛 🔓 Google 🍳 portal.offic | e.com lo                                                                                                  | Q,                                                                                                    |
| ■ ■ ИНТЕР<br>■ ■ ■ ЕКСПО<br>■ ■ ■ ЦЕНТЪР     |                                                                                                    | BG Y BGN Y 3aparciire, KAPHIA Y                                                                                                    |
|                                              | MACHTECH & INNOTECH EXPO 2024                                                                             | Вашите билети                                                                                                    |
| Q Heas Trapeate                              | ИЗБЕРЕТЕ БРОЙ<br>• Стандартен 8 ла 0 10 0<br>Проверете вашата порънка 0<br>ПОСЕТИТЕА # 1 Изберете тип 100 | 10x Exter     80 BGN       Charqapres - 8.00 BGN     •       Charqapres - 8.00 BGN     • |
|                                              | на окинета<br>Стандарти ч<br>Цена: 8.00 ВС<br>ПОСЕТИТЕЛ # 2//зберете тип<br>на билета име                 | Общо: 80.00 ВGN                                                                                                    |

След като сте избрали какър брой билети желаете най-отдолу в полето се вижда текст "Имате ваучер за отстъпка. Въведете кода по-долу?" Тук въвеждате кода от Поканата – mt24 и натискате бутон Добави. Отстрани виждате, че стойността на билетите се занулява. След това натискате бутон КУПИ.

| C C https://iec.urboapp.com/bg | g/e17289-machtech-2024/entrance                                                                                                    | 0 A* 12                                                                                                    | ወ 🕼 🐵 👒 🧔 |
|--------------------------------|----------------------------------------------------------------------------------------------------|----------------------------------------------------------------------------------------------------|-----------|
|                                | ПОСЕТИТЕЛ # 10-зберете тип име<br>на билета<br>Стандарт: Ч<br>Цено: 8.00 BGN                                                                                                    | Bawume билети<br>10x Ewner 80 BGN                                                                                                    | × 4       |
| Q Hous nycone                  | е илискането върху бутона Регистрации или Плати като<br>праила уксискането върху бутона Регистрации или Плати като<br>праила уксиснова за ползване<br>Научете как събиране, използване и споделяне вашите<br>анучете как събиране, използване и споделяне вашите<br>данити ка за изгисти и подобни технологии в нашата<br>Политика за изукита | Стандартен - 8.00 8GN ¥<br>Стандартен - 8.00 8GN ¥<br>Стандартен - 8.00 8GN ¥<br>Стандартен - 8.00 8GN ¥<br>Стандартен - 8.00 8GN ¥<br>Стандартен - 8.00 8GN ¥<br>Стандартен - 8.00 8GN ¥<br>Стандартен - 8.00 8GN ¥ |           |
|                                | Имате ваучер за отстъпка? Въведете кода по-долу:<br>mt24                                                                                                    | Общо: 0.00 BGN                                                                                                    | Hervano x |

Появява се този прозорец за Успешна поръчка.

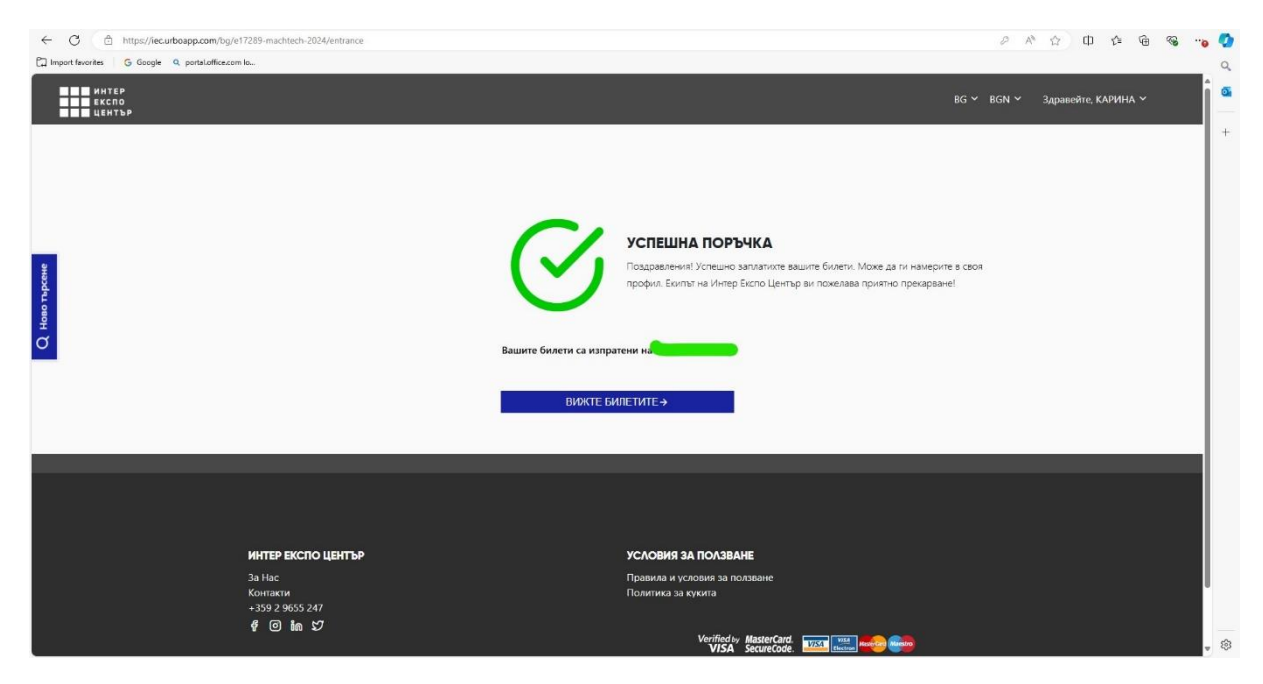

След натискане на бутон КУПИ. Получавате съобщение на имейла, който гласи:

## "Здравейте,

Информацията за Вашата поръчка и билети, може да видите ТУК."

Кликвате на ТУК и системата Ви насочва към генерираните билети – Имате опция да ги свалите на телефона или запазите в Wallet. (Чекирането на входа може да стане и като се отвори билета на телефона, без да е нужно да се разпечатва на хартия).

Друг начин за достъпване е от **Вашия профил – Моите билети**, избирате секция **Вход/Ваучери**.